## 1. Inštalácia

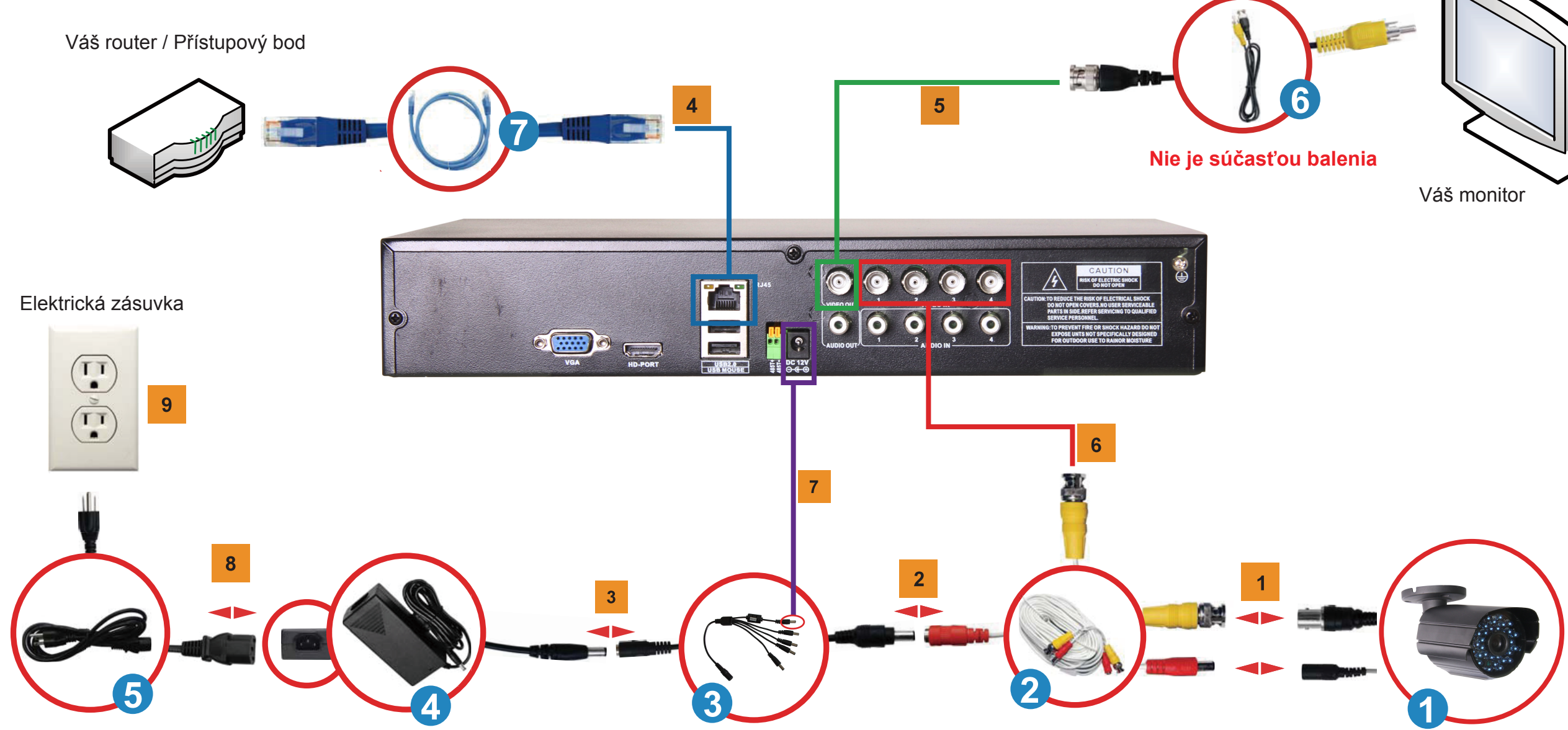

## Postup:

1 Pripojte BNC konektor a napájací konektor CCTV kamier (kamery) 1 s káblami pre kamery 2. 2 Pripojte napájací konektor (samec) 5-cestného rozbočovača 3 s napájacím konektorom (samica) káblov pre kamery (označené ČERVENOU FARBOU) 名 3 Pripojte singl konektor rozbočovača (samica) 3 s napájacím konektorom adaptéru (samec) 4. 4 Ak chcete zariadenie pripojiť k internetu, vložte jeden koniec sieťového kábla 7 do LAN portu DVR zariadenia a druhý koniec sieťového kábla 🌈 do Vášho routeru. 5 Vezmite BNC konektor kábla BNC/RCA 6 a vložte ho do jedného z dvoch Video výstupov DVR zariadenia.

Vezmite RCA konektor kábla BNC/RCA 6 a pripojte ho s monitorom, ktorý chcete používať.

- Jeden koniec kábla pre kamery 2 je už pripojený k CCTV kamere, vezmite druhý koniec kábla a vložte ho do jedného zo štyroch BNC vstupných 6 kanálov (1CH, 2CH, 3CH, 4CH). Vezmite jeden z piatich konektorov rozbočovača (3) a vložte ho do DC vstupu DVR 7 zariadenia.
- 8 Pripojte napájací kábel 5 a s adaptérom 4.
- Napájací kábel 5 dajte do zásuvky. 9

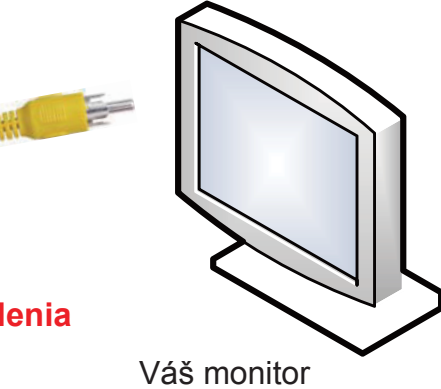

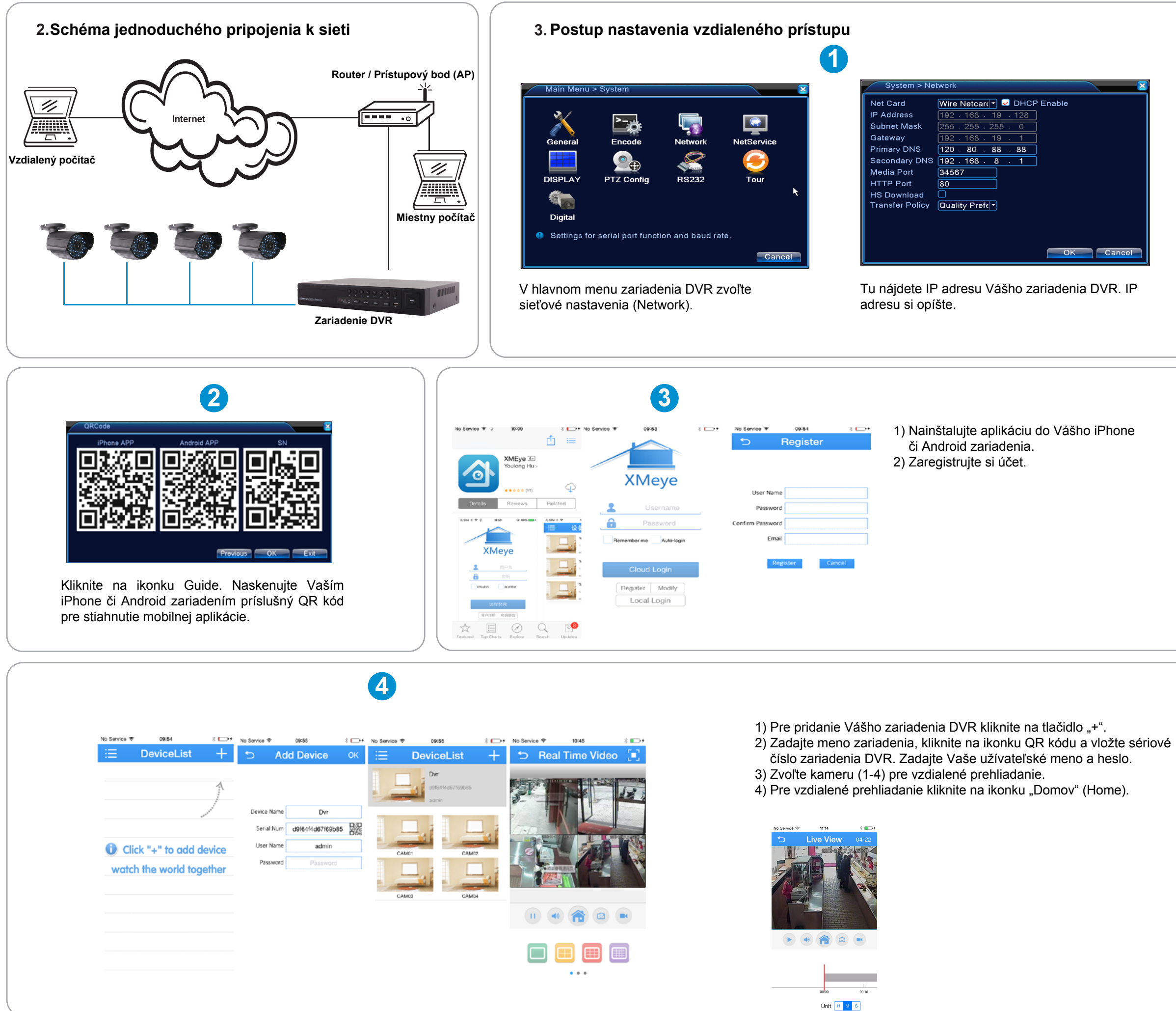

## 4. Často kladené otázky (FAQ)

- 1: Na monitore / TV obrazovke nie je žiadny obraz.
- 1: Skontrolujte, či sú kamery správne pripojené. Tiež skontrolujte pripojenie všetkých napájacích konektorov.
- 2: Systém nedetekuje pevný disk.
- 2: Možné dôvody:
- 1). Napájací zdroj nie je k pevnému disku správne pripojený.
- 2). Káble pevného disku sú poškodené.
- 3). Pevný disk je poškodený.
- 4). SATA port základnej dosky je poškodený.
- 3: Nie je možné pripojiť cez webový prehliadač ani software CMS.
- 3: Možné dôvody:
  - 1). Funkcia ActiveX nie je povolená.
  - 2). Nižšia verzia než dx8.1.
  - Aktualizujte ovládače grafickej karty.
  - 3). Chyba sieťového pripojenia.
  - 4). Sieť nie je správne nastavená.
  - 5). Nesprávne heslo alebo užívateľské meno.
  - 6). Software CMS nezodpovedá verzii DVR programu.